# MESH<sup>™</sup> Guide Computational Thinking is fun! Basics

Dive into seventeen fun MESH recipes that explore basic programming concepts and computational thinking.

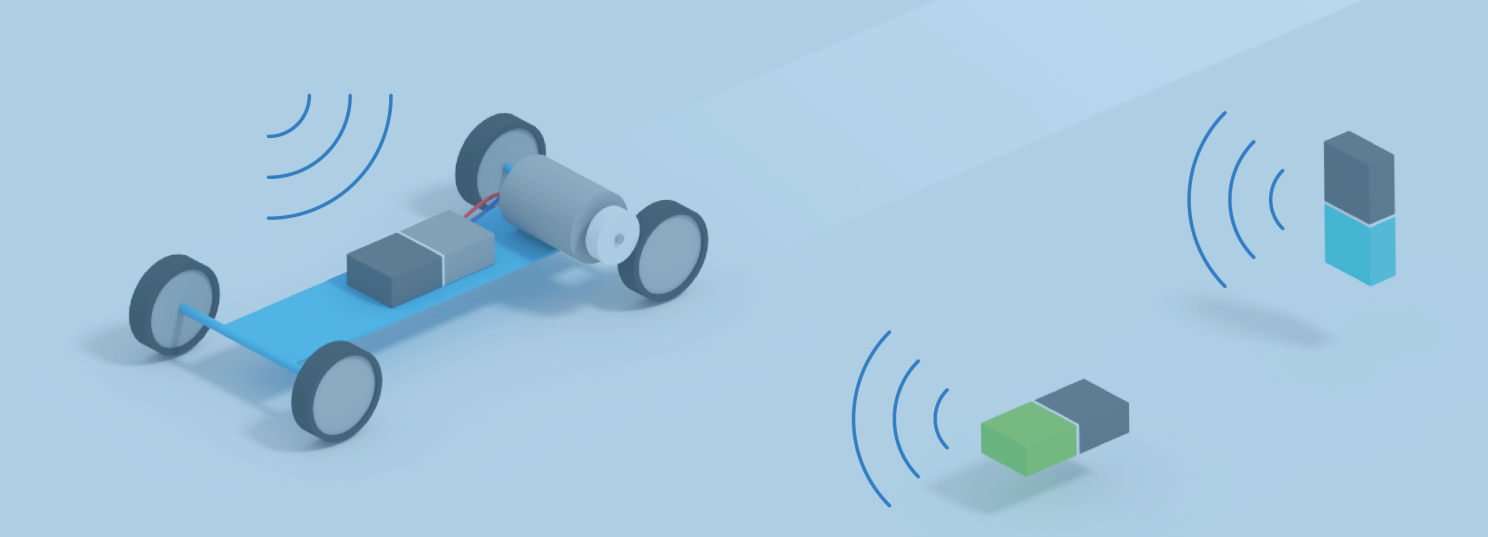

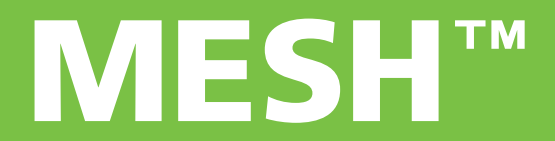

# **Guide Computational Thinking Practice**

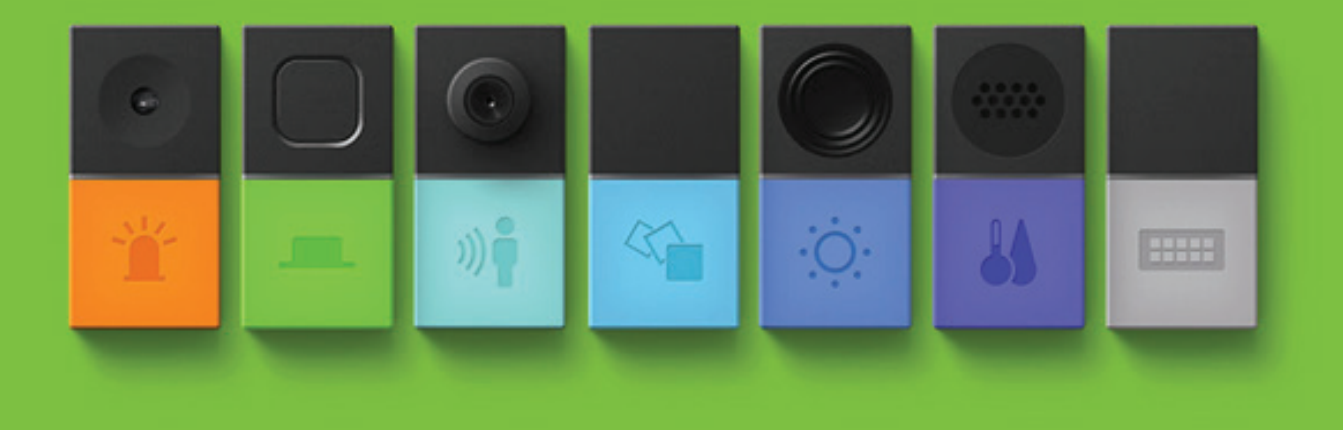

#### **Table of Contents**

| Computational Thinking Challenges:  |    |
|-------------------------------------|----|
| Challenge 1 - 3                     | 5  |
| Challenge 4                         | 6  |
| Challenge 5 & 6                     | 7  |
| Challenge 7 & 8                     | 8  |
| Coding Break - "Sequence"           | 9  |
| Challenge 9 & 10                    | 10 |
| Challenge 11 & 12                   | 11 |
| Challenge 13                        | 12 |
| Coding Break - "Decomposition"      | 13 |
| Challenge 14                        | 14 |
| Challenge 15                        | 16 |
| Challenge 16                        | 17 |
| Challenge 17                        | 18 |
| Coding Break - "Internet of Things" | 19 |

| Answers . |  |  |  |  |  |  |  |  |  |  |  |  |  |  |  |  |  |  |  |  | 20 |
|-----------|--|--|--|--|--|--|--|--|--|--|--|--|--|--|--|--|--|--|--|--|----|
|-----------|--|--|--|--|--|--|--|--|--|--|--|--|--|--|--|--|--|--|--|--|----|

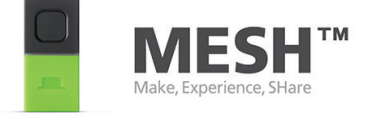

To see more details and videos for this project visit MESHprj on Instructables. For technical support or questions, visit **meshprj.com** 

# **Basics MESH Blocks**

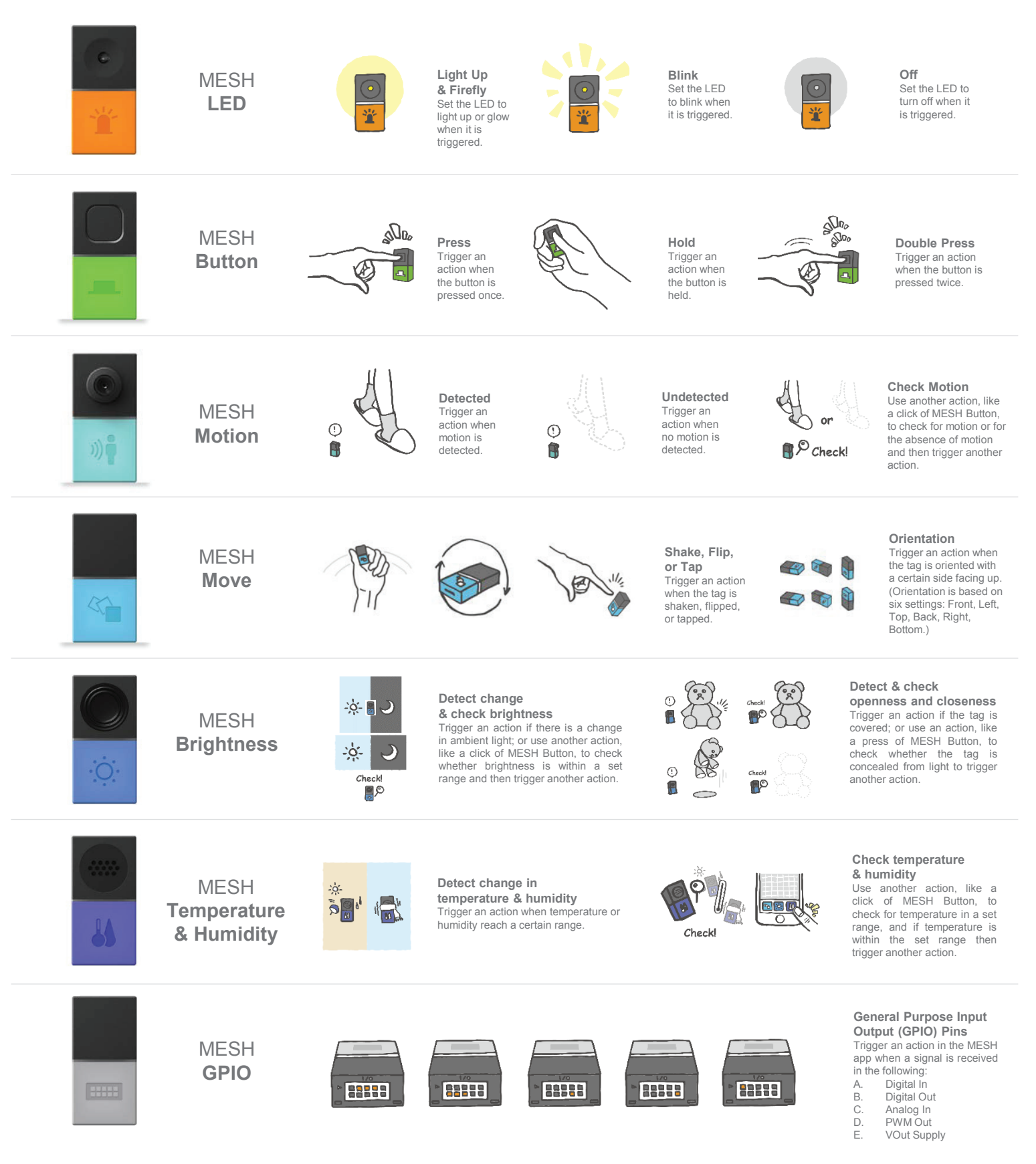

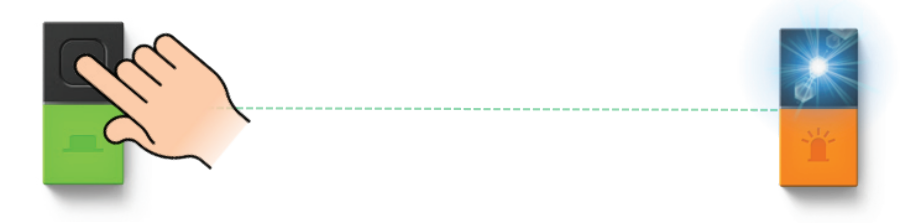

If the button is pressed...

...**then** the LED turns on.

How to: Program the LED to turn on when the button is pressed.

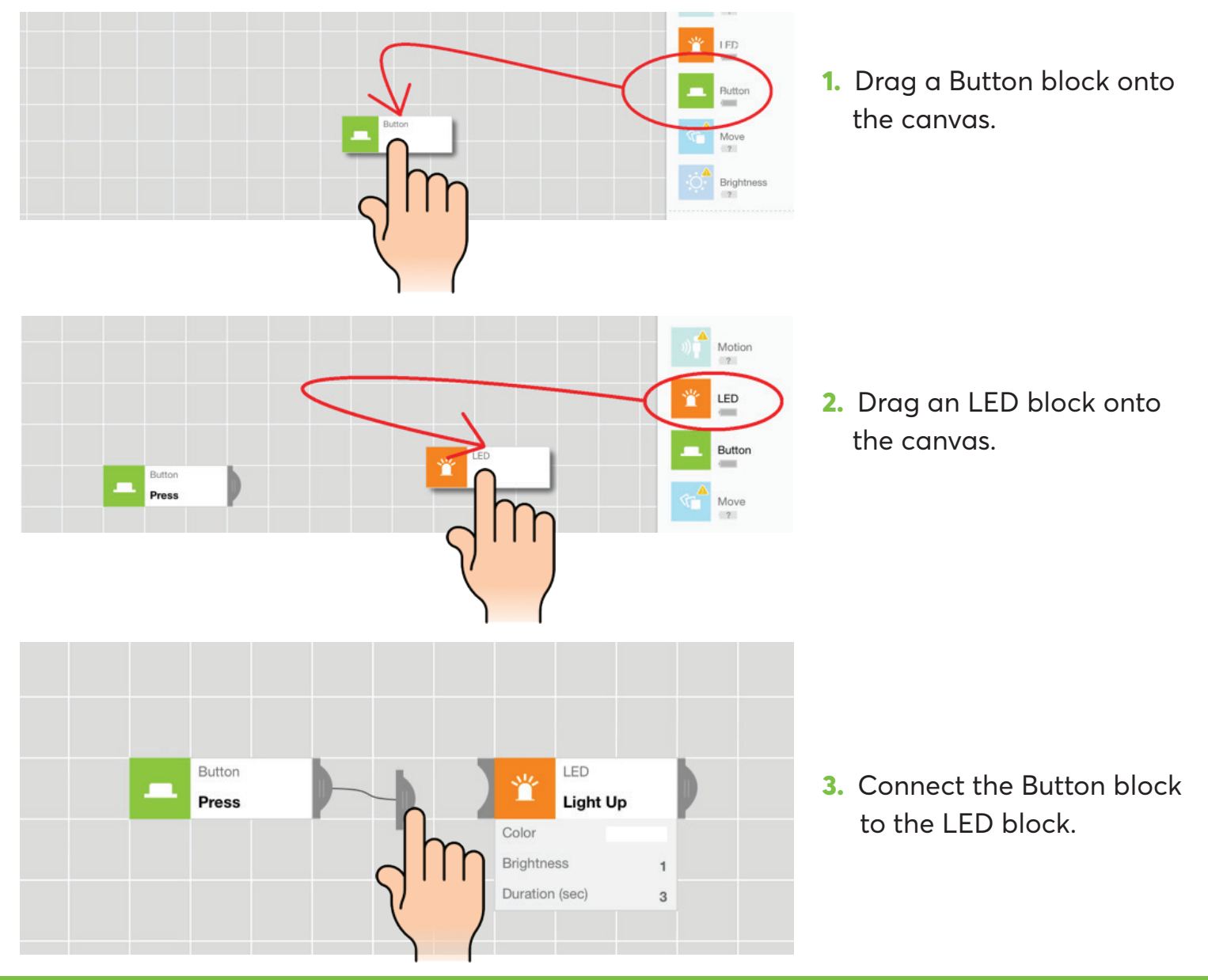

# **Drills Challenges 1-3**

#### **Challenge 1:** Program the following:

#### **Challenge 1**

"If you shake the Move block, then the LED turns on."

#### Challenge 2

"If you press the Button, then the LED lights up and the Speaker rings a bell at the same time."

**Challenge 3:** Program the following:

**Challenge 2:** Program the following:

#### **Challenge 3**

**"If** you press the Button **or** shake the Move block, **then** the LED turns on."

#### meshprj.com MESH is a brand of SONY

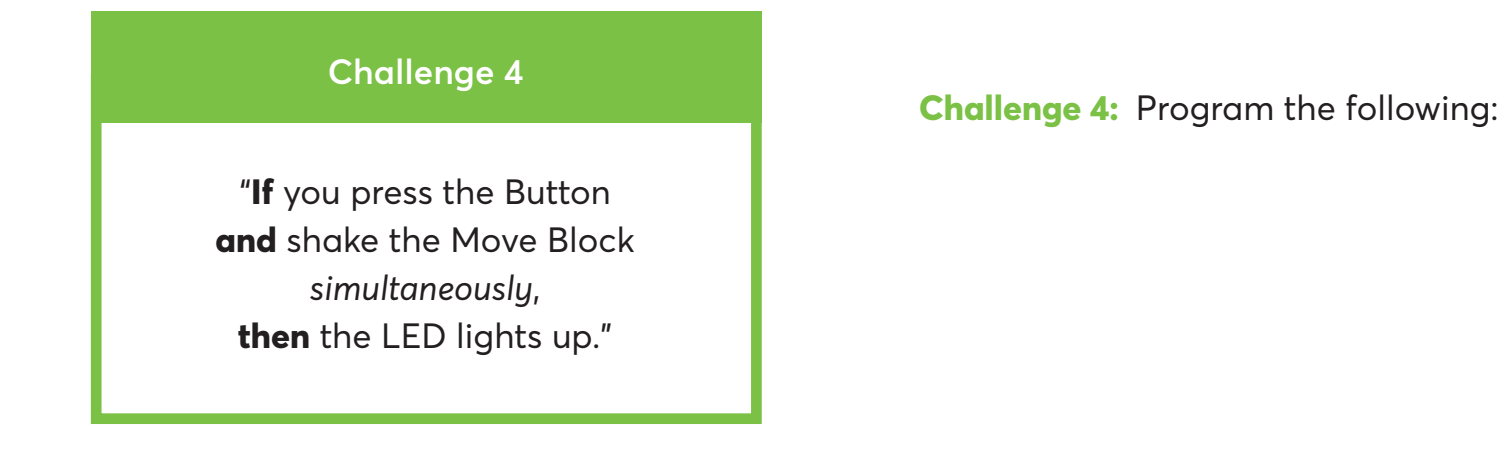

**Hint:** The word "simultaneously" indicates that this program requires logic.

To add logic to a program, choose a block from the Logic section of the dashboard.

|                     | Logic         |         |
|---------------------|---------------|---------|
| And<br>Simultaneous | $\rightarrow$ | And     |
| In1                 |               | Timer   |
| In2                 | U             | Timer   |
| Window (sec) 1      | $\mathcal{P}$ | Switch  |
|                     | 012           | Counter |

# **Drills Challenges 5 & 6**

#### **Challenge 5:** Program the following:

#### Challenge 5

"**If** you press the Button, **then** the LED turns on and **then** the Speaker plays a bell sound. "

#### Challenge 6

"**If** you press the Button and shake the Move Block *simultaneously*, **then** the Speaker plays a bell sound and **then** the LED turns on."

**Challenge 6:** Program the following:

# **Drills Challenges 7 & 8**

## Challenge 7

Modify the design of the program on the right to the following:

"**If** you press the Button, **then** the LED turns on and **then** the Speaker plays the bell sound."

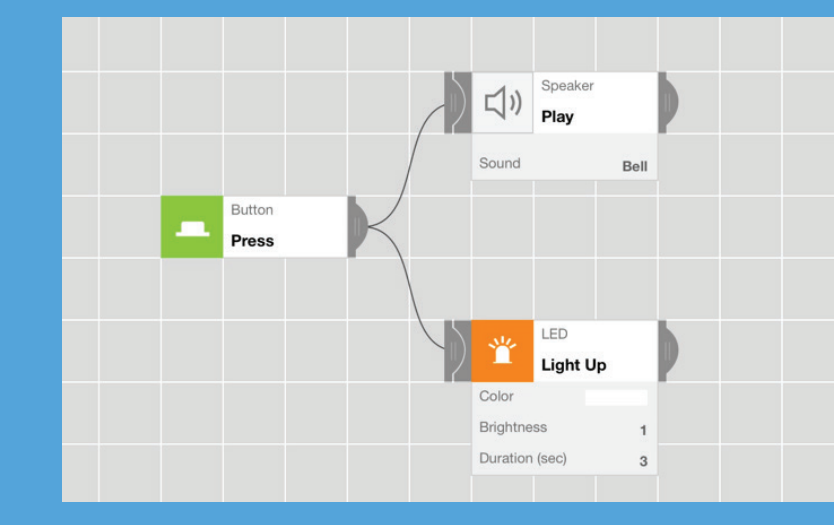

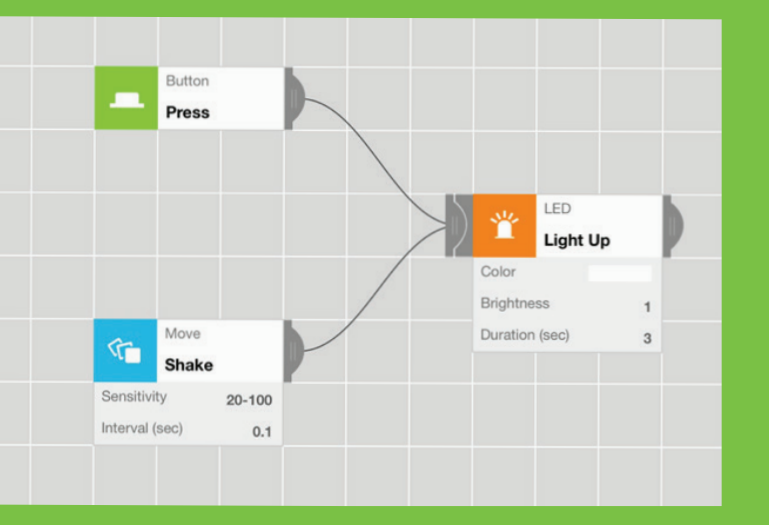

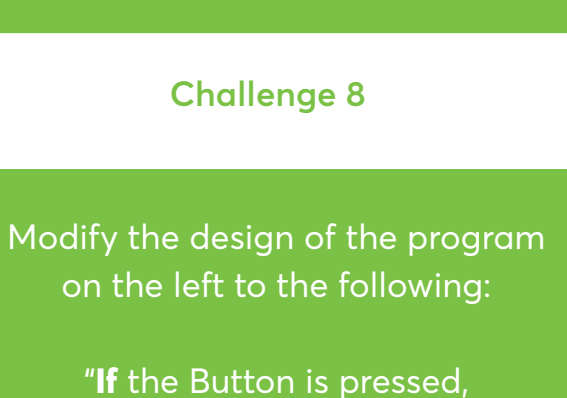

and the Motion Block is shaken simultaneously, then the LED turns on."

# **Drills Coding Break**

Key Word:

# "Sequence"

Important point is not "creating the program," but "creating the program that works."

The correct program can only work if the correct sequence is made.

# **Drills Challenges 9 & 10**

#### Challenge 9

"**If** you press the Button, **then** the LED lights up or **if** you shake the Move Block, **then** the Speaker plays a bell sound."

#### **Challenge 9:** Program the following:

#### Challenge 10

"If you press the Button, then the LED turns on or if you shake the Move Block, then the LED turns off."

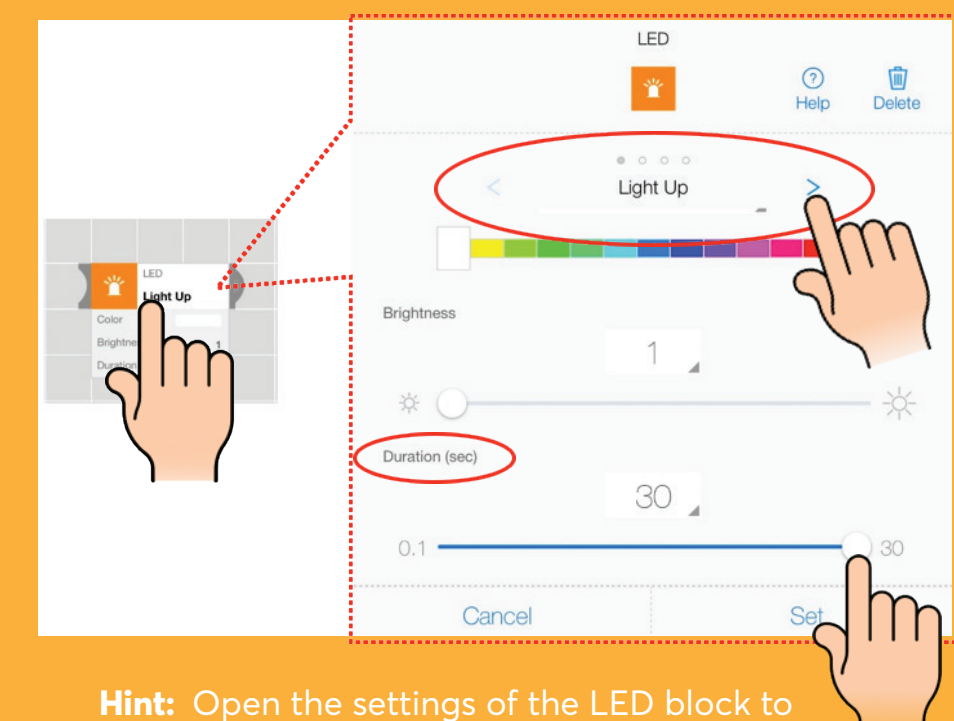

adjust the duration and set "off" function

# **Drills Challenges 11 & 12**

#### Challenge 11

"If you press the Button, then the Speaker plays a bell sound and **then**, the LED lights up, *or* if you shake the Move block, **then** the LED turns off and

**then** the Speaker plays a different sound."

**Challenge 11:** Program the following:

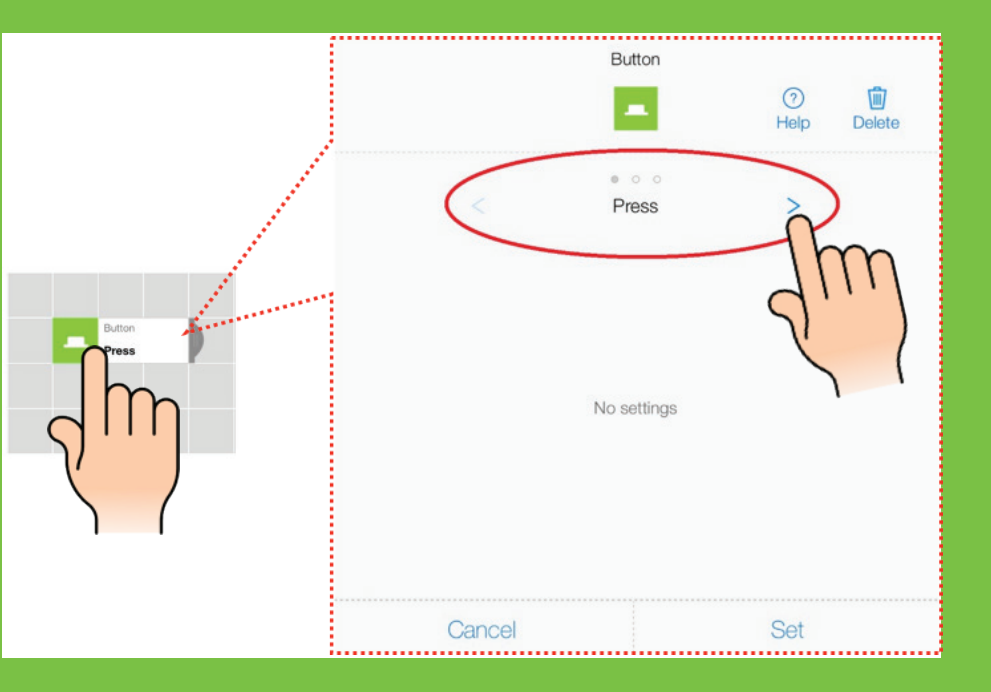

#### Challenge 12

"If you press the Button once, then the LED lights up, or if you double press the Button, then the LED blinks, or if you hold the Button, then the LED turns off"

#### Challenge 13

"If you press the Button and shake the Move Block simultaneously, then the LED lights up, or if you double press the Button or Flip the Move Block then the LED turns off."

**Challenge 13:** Program the following:

# **Drills Coding Break**

Key Word:

# "Decomposition"

A program that appears complex actually just consists of simple sequences like the ones you've created in the previous drills.

Remember, all programs (even complex ones) are built using a combination of small, simple parts.

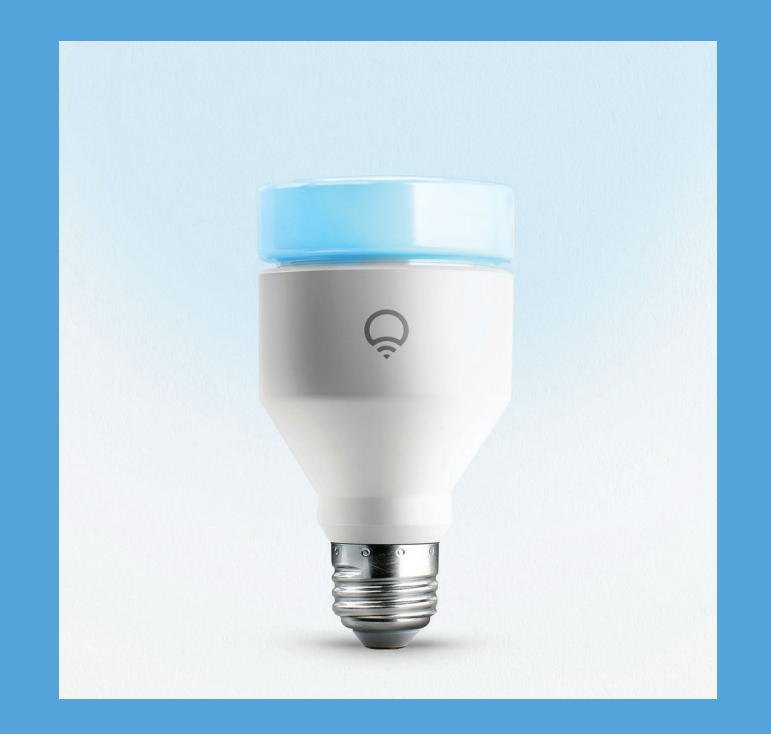

# Advertisement \*Smart Light Bulb\*

When you walk in the room, the light turns on and when you walk out the room, the light turns off.

With a Smart Light, you'll never forget to turn off the light of your room and save energy and money!

#### Challenge 14 - Recreate the smart light bulb!

**Step 1.** Reflect on the design of the smart light bulb.

Please fill the blanks with the name of the MESH Block. Imagine the smart light bulb is the MESH LED block.

"In a room, attach the \_\_\_\_\_ Block to the door. If the \_\_\_\_\_ Block detects the motion of a person entering into the room, **then** the LED Block turns on, and if the \_\_\_\_\_ Block detects the motion of a person leaving the room, **then** the LED Block turns off."

#### Step 2.

Program the sequences of the smart light bulb in the MESH app.

#### Hints:

 Review the description of the smart bulb you created in Step 1. In the description, you described the functionality of the smart light bulb.

 You may need to use multiple setting on the MESH blocks. Check out all the setting of the blocks you're using by tapping the block when it's on the canvas.

(See hint on next page.)

## Challenge 14 - Hint!

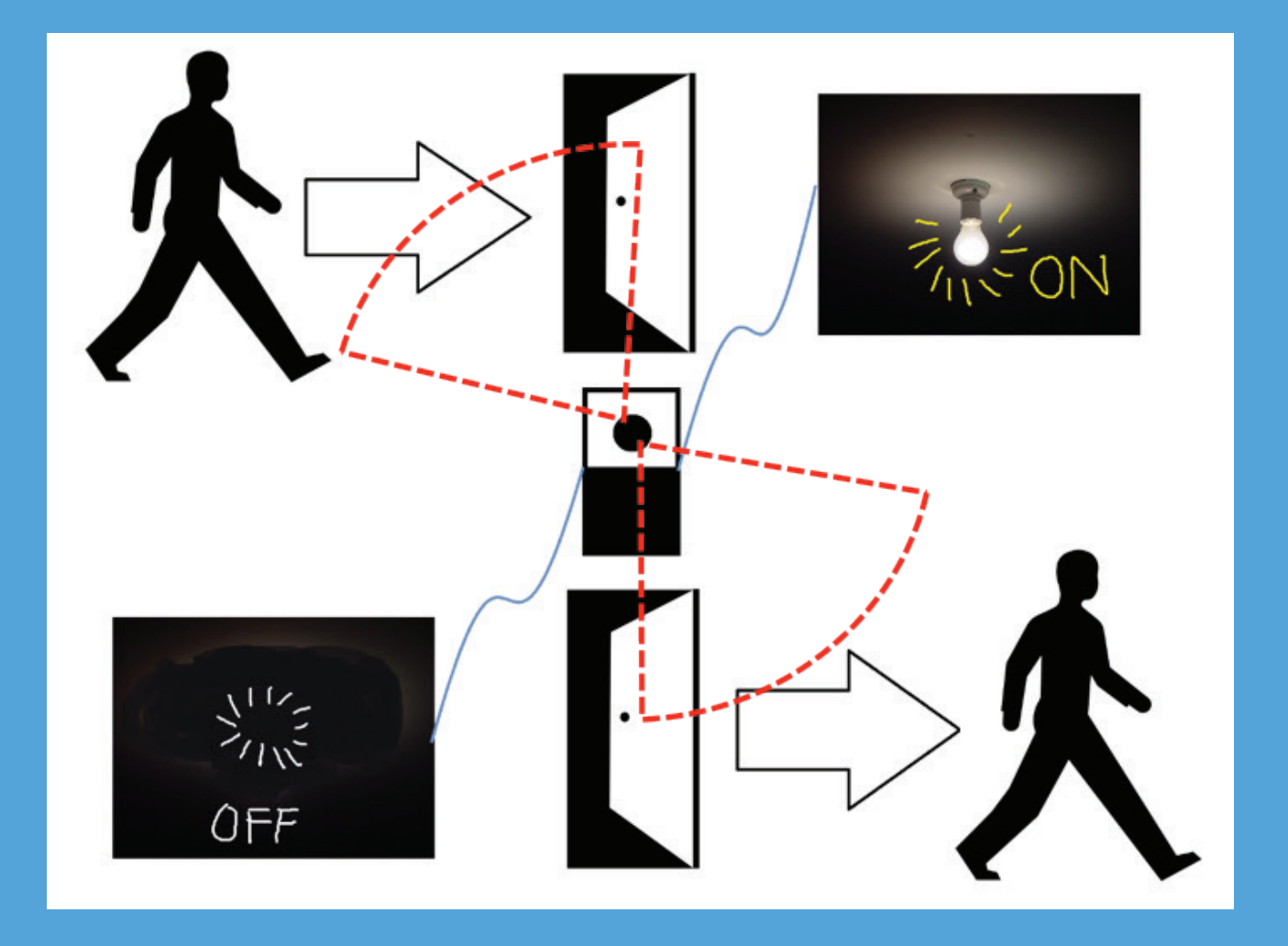

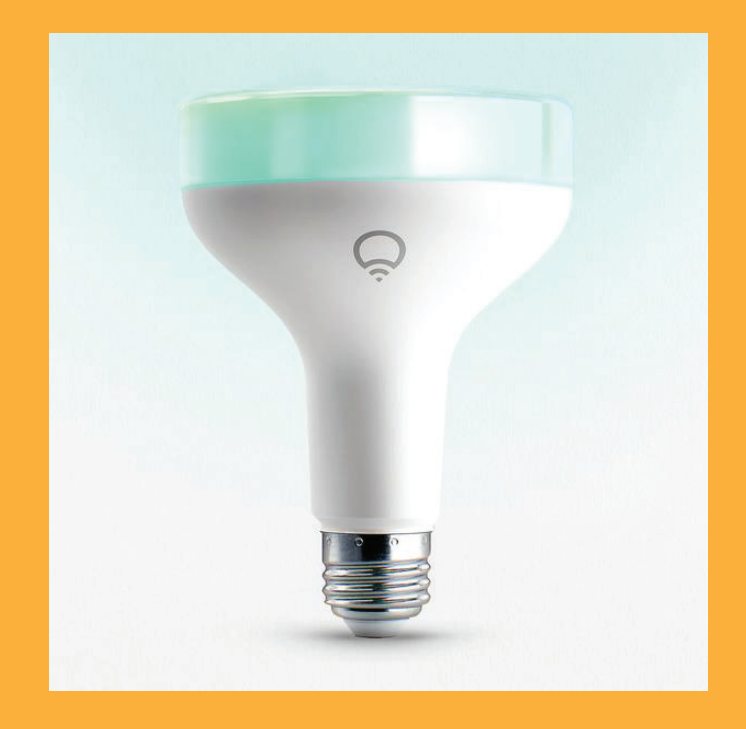

# Advertisement \*Super Smart Light Bulb\*

When the sun rises in the morning, the light turns on and when the sun sets in the evening, the light turns off.

Smartest light bulb ever!

#### Challenge 15 - Recreate the smart light bulb!

**Step 1.** Reflect on the design of the smart light bulb.

Please fill the blanks with the name of the MESH Block. Imagine the smart light bulb is the MESH LED block.

"In a room, place the \_\_\_\_\_ Block on a window sill. If the \_\_\_\_\_ Block detects that the room is getting brighter, **then** the LED Block turns off, and if the \_\_\_\_\_ Block detects the that room is getting darker, **then** the LED Block turns on."

#### Step 2.

Program the sequences of the smart light bulb in the MESH app.

Hints:

No hints this time. You can do it!

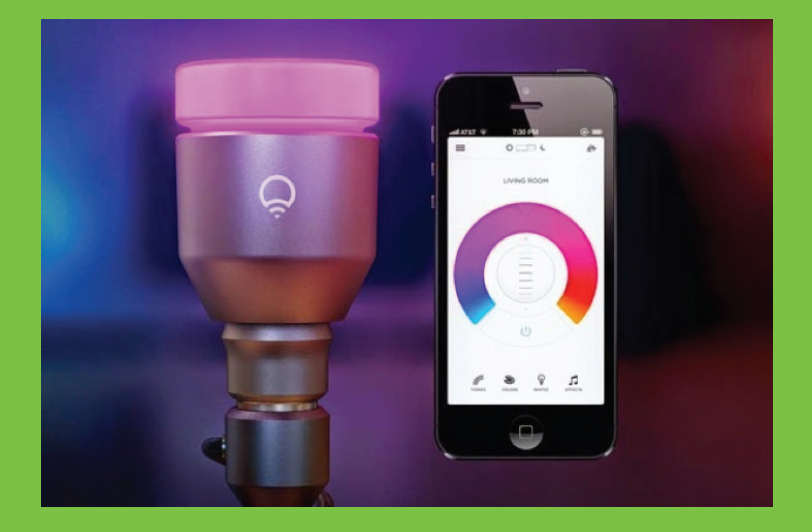

## Advertisement \*Colorful Smart Light Bulb\*

This light bulb can change colors. It uses a mobile app to control the color of the light bulb.

Challenge 16 - Recreate the color control for the smart light bulb!

#### Step 1.

Reflect on the design of the smart light bulb. Imagine the LED block is the smart light bulb.

#### Step 2.

Create a remote control to control the color of the light bulb in the MESH app.

Which MESH block can you use? What functions of the MESH block could be used?

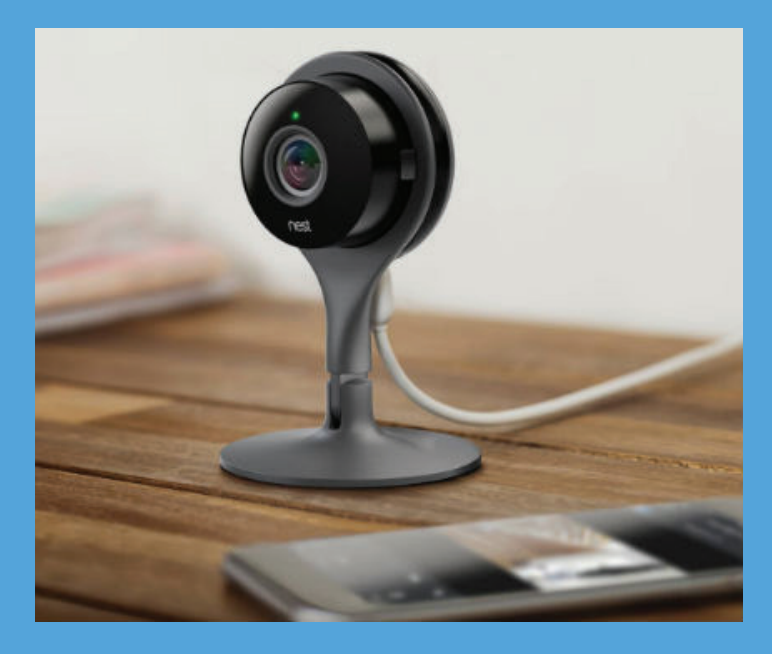

# Advanced Challenge \*Smart Security Camera\*

When someone walks in the room, then the camera takes a picture of the person, And sends you an e-mail: "Someone has entered the room!"

Challenge 17 - Recreate the smart security camera!

Program the sequences of the smart security camera in the MESH app. Imagine the camera on your device is the security camera.

- Use the Camera Block and "IFTTT" block in the MESH app.

#### What is IFTT?

- IFTTT is an acronym for "If This Then That"
- It's an Internet of Things platform that connects Internet services and gadgets to one another.

- IFTTT uses "applets" to create customized connections between Internet services and gadgets.

- IFTTT requires a free account.

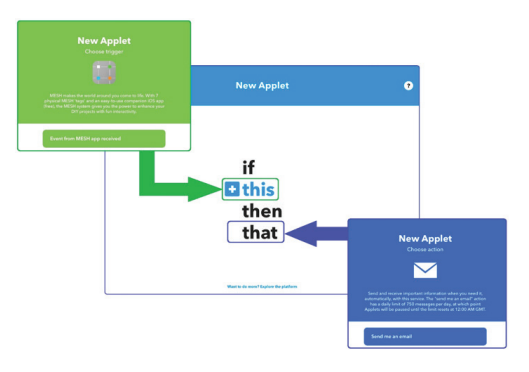

# **Drills Coding Break**

Key Word:

# "Internet of Things"

The Internet of Things ("IoT") is an emerging technology and most easily understood as physical objects, such as cars or refrigerators, connected to the Internet to send and receive data.

This connection between physical objects and the Internet allows us to automate actions (e.g., a refrigerator that will send a text message when you've run out of eggs) and collect data (e.g., the refrigerator could track how often you purchase milk).

### Challenge 1

| Move<br>Shake  | _      | $ \longrightarrow  $ | ど<br>Light Up  |   |  |
|----------------|--------|----------------------|----------------|---|--|
| Sensitivity    | 20-100 |                      | Color          |   |  |
| Interval (sec) | 0.1    |                      | Brightness     | 1 |  |
|                |        |                      | Duration (sec) | 3 |  |
|                |        |                      |                |   |  |
|                |        |                      |                |   |  |
|                |        |                      |                |   |  |

## Challenge 2

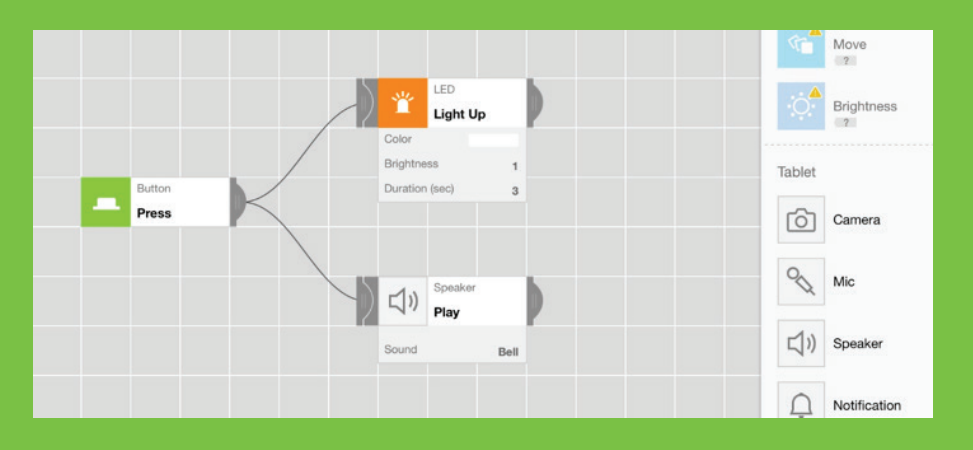

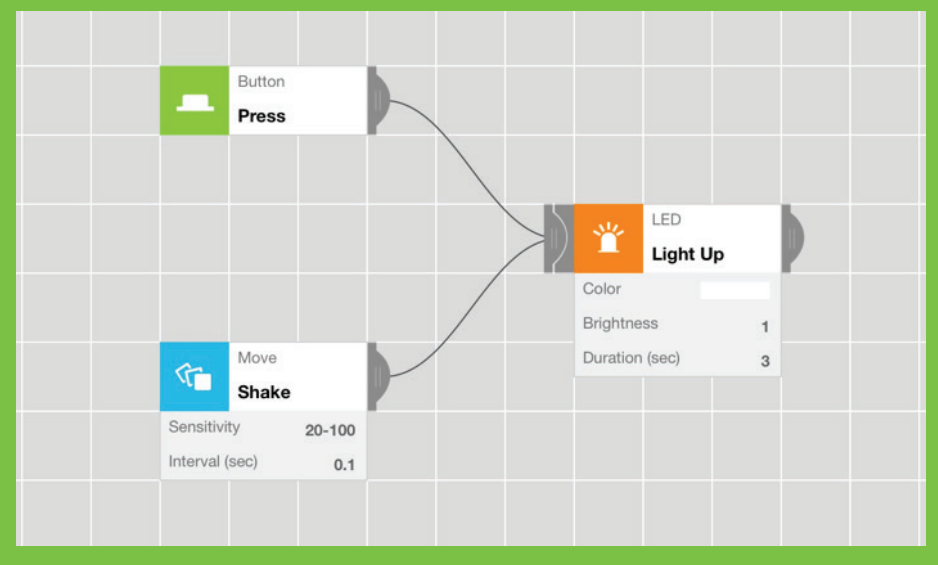

### Challenge 4

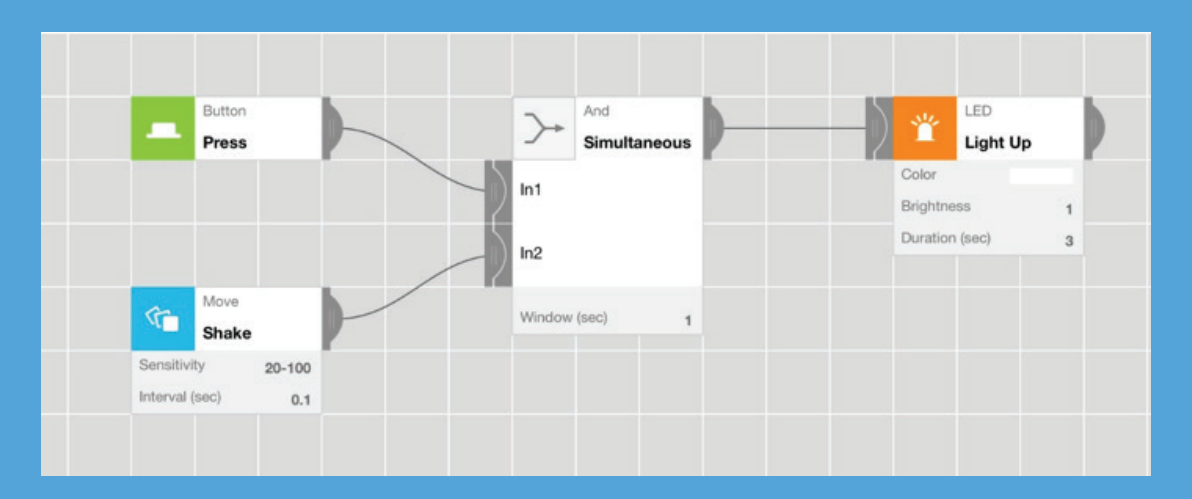

### Challenge 5

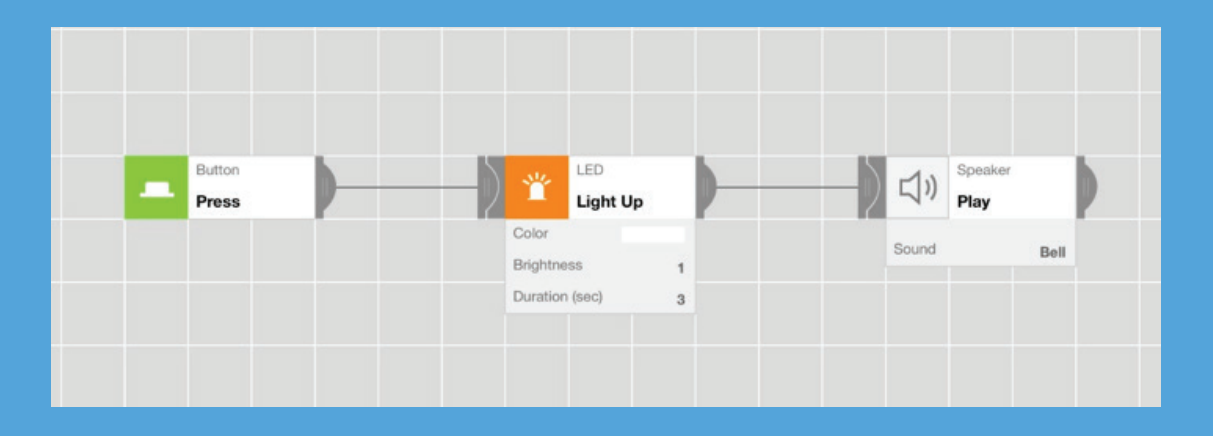

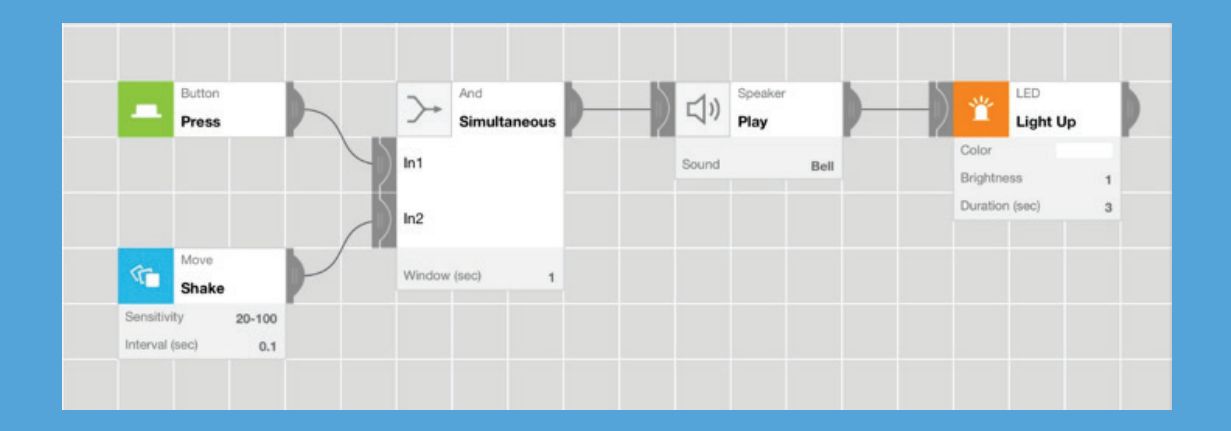

#### Challenge 7

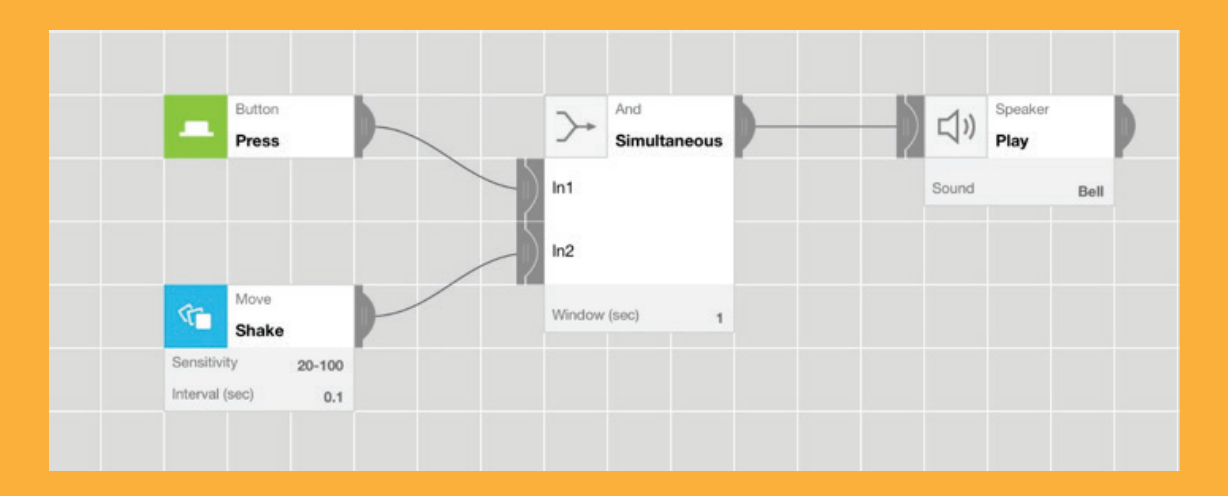

### Challenge 8

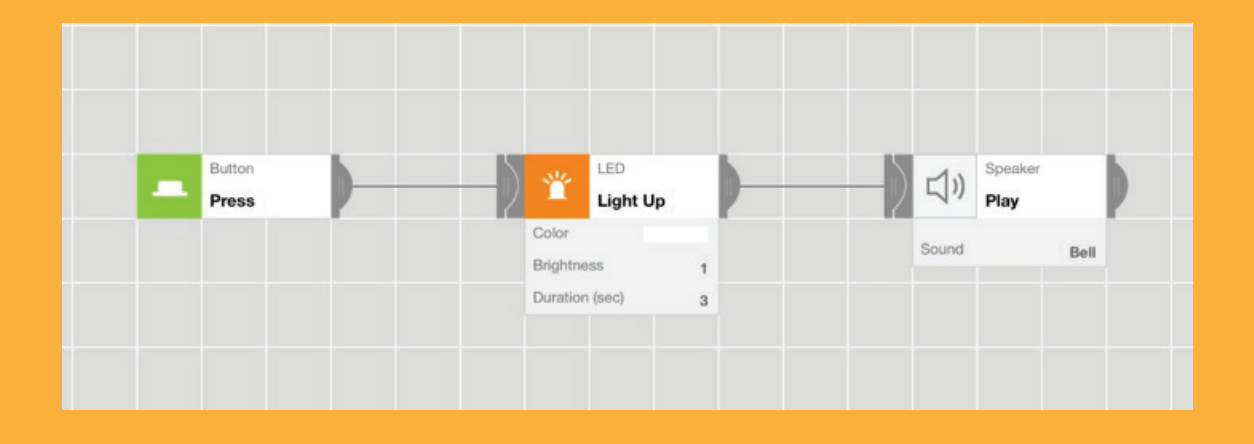

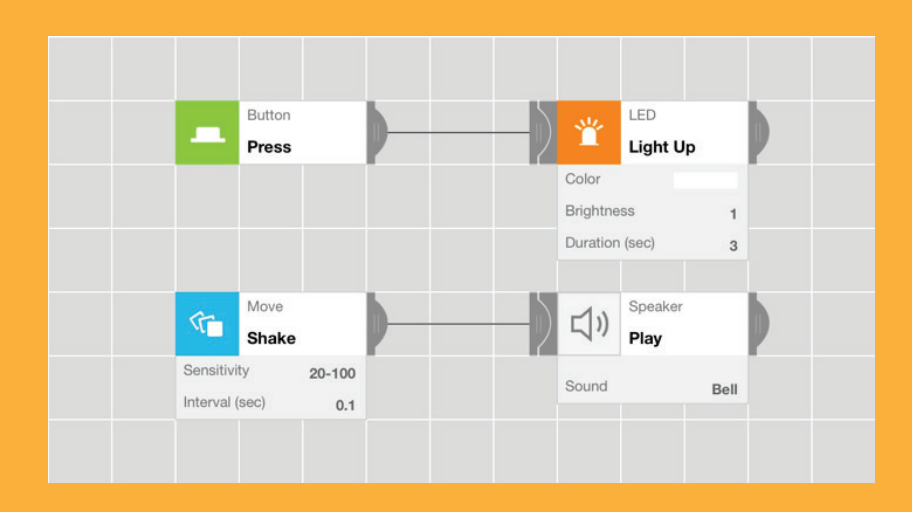

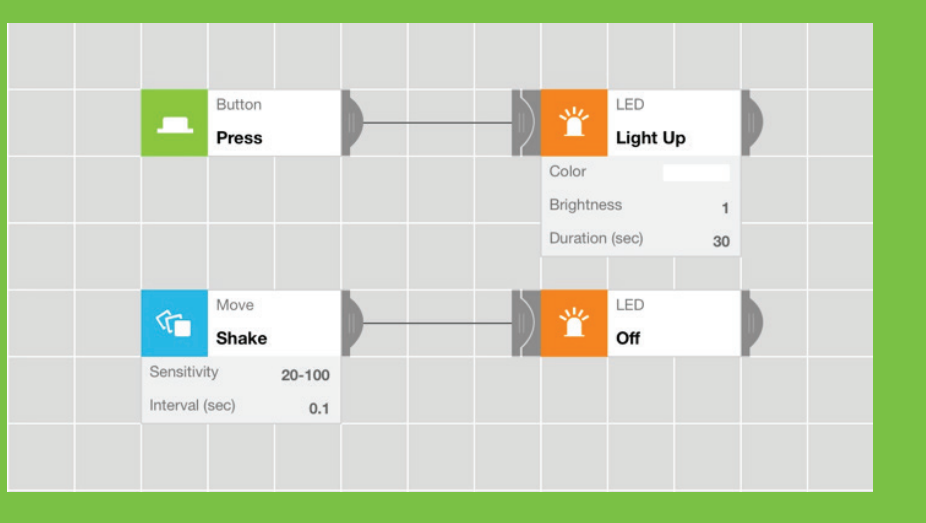

## Challenge 10

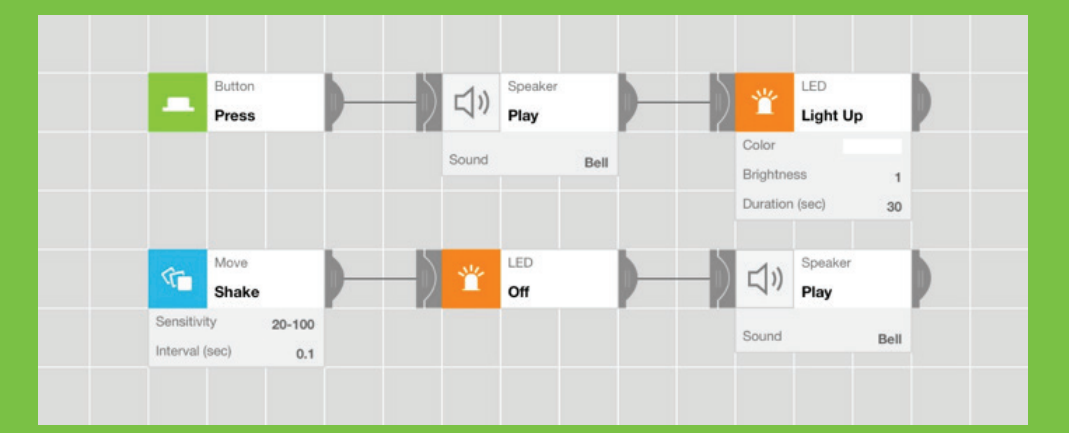

## Challenge 11

LED Button ۲̈́ Light Up Press Color Brightness 1 Duration (sec) 30 Button LED 省 Double Blink Color Brightness 1 Duration (sec) 30 Cycle (sec) 1 Button LED Off Hold

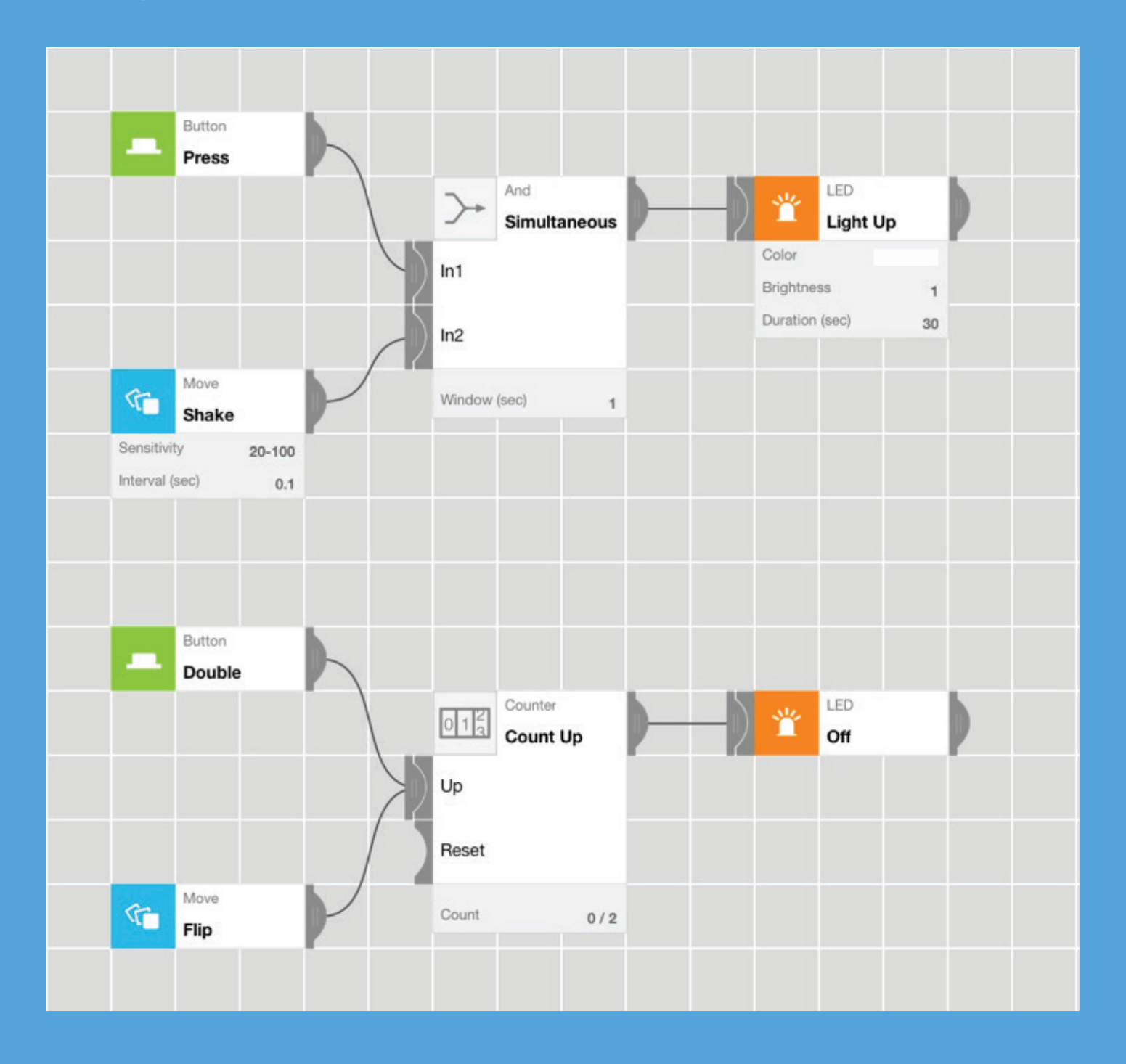

### Challenge 14

| 3) | Motion<br>Detected   | ) 🍟               | LED<br>Light Up |  |
|----|----------------------|-------------------|-----------------|--|
| Wa | aiting Time (sec) 3  | Color<br>Brightne | ss 1            |  |
|    |                      | Duration          | (sec) 3         |  |
|    |                      |                   |                 |  |
| Ŋ  | Motion<br>Undetected | ) 🍟               | LED<br>Off      |  |
| Wa | aiting Time (sec) 10 |                   |                 |  |
|    |                      |                   |                 |  |

This is only an example. There are many ways to design the smart light bulb so there can be multiple answers.

#### Challenge 15

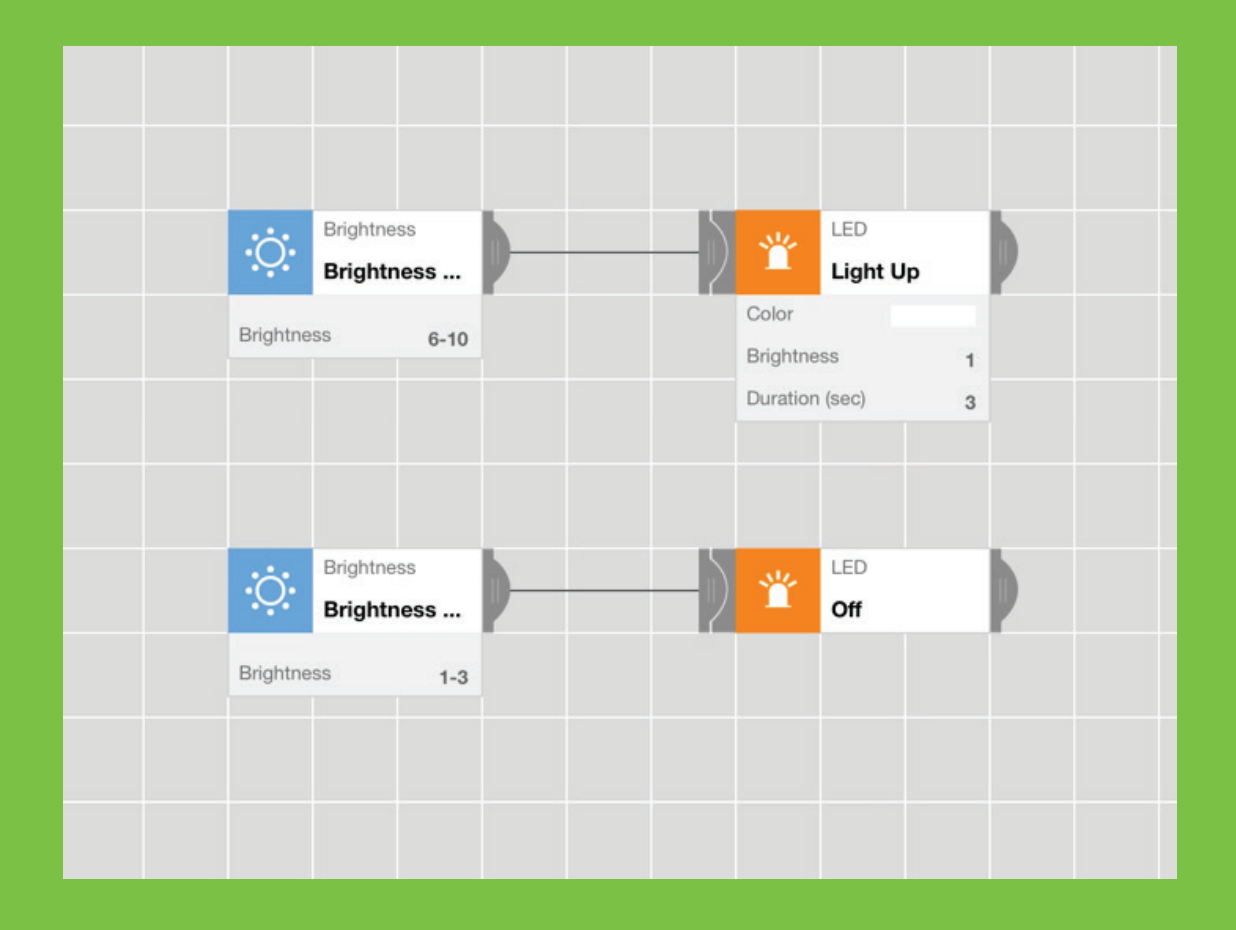

Check out the functionality settings of the Brightness block.

|                         | Brig              | htness   |     | ~           | <u> </u> |
|-------------------------|-------------------|----------|-----|-------------|----------|
|                         |                   | <u>Ó</u> |     | (?)<br>Help | Ullete   |
|                         | • • •<br>Brightne | ss Char  | nge | >           |          |
| Brightness              |                   |          |     |             |          |
|                         | 1                 | -        | 3   |             |          |
| )                       | •                 |          |     |             |          |
|                         | 4                 |          |     |             | 10       |
| Show settings on the ca | invas             |          |     |             |          |
| Cancel                  |                   |          |     | Set         |          |

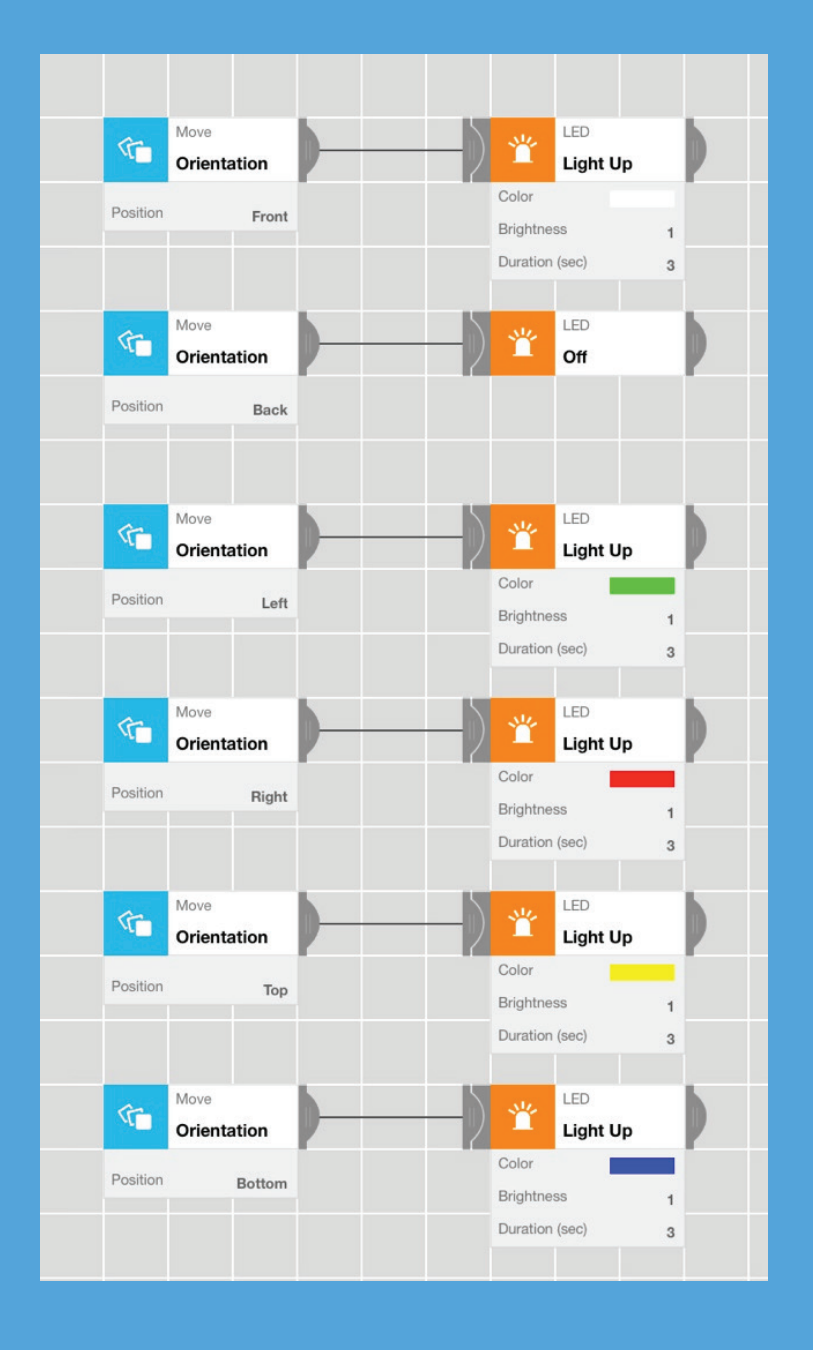

#### **Challenge 16**

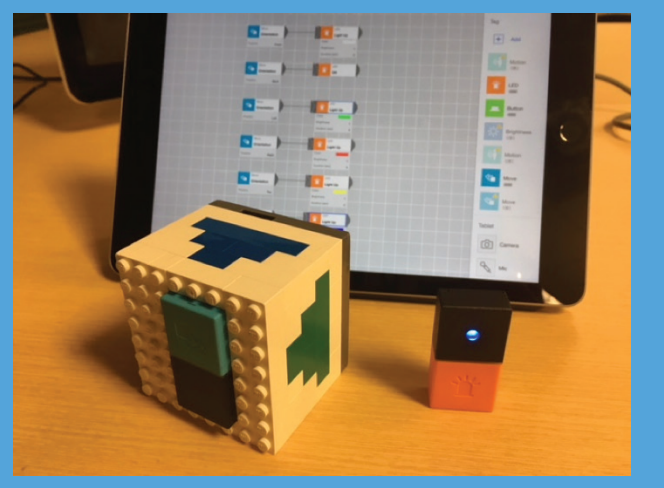

This cube remote changes the color of the LED light depending on which side is facing up.

The cube remote uses MESH Move block to detect the *orientation* of the cube and trigger the corresponding color.

#### Challenge 17

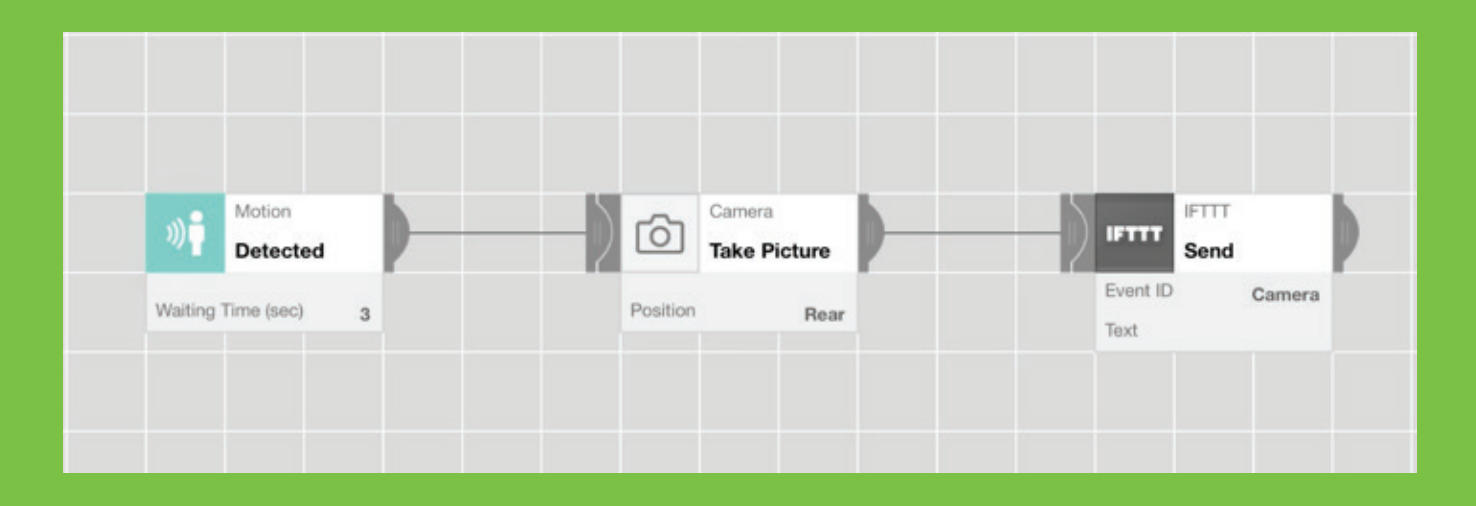

Use an IFTTT block in the "+" expansion area of the dashboard in the app.

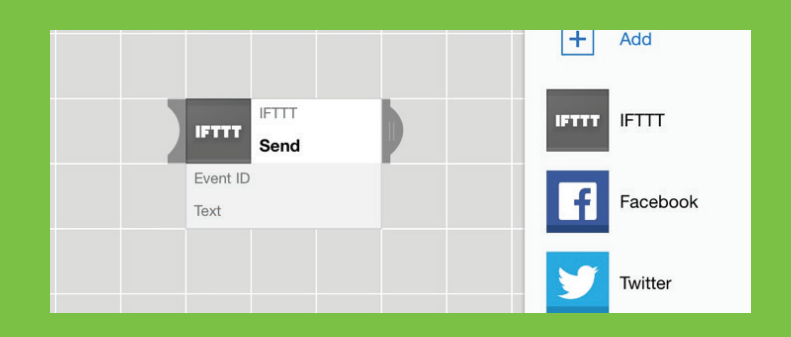

#### Event ID on IFTTT

You can create any Event ID for this program.

We recommend using "Camera-Email" for the Event ID because it is descriptive and you will receive an email to your IFTTT-registered email address.

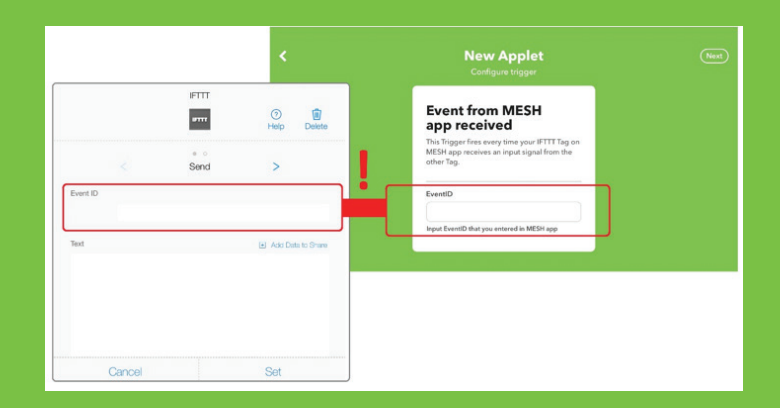

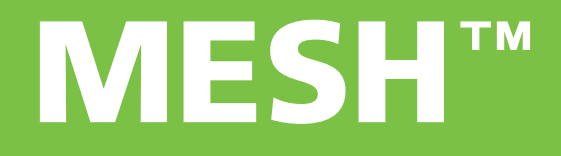

# We hope you enjoyed exploring computational thinking skills!

Discover more MESH blocks and save 5% at meshprj.com with promo code:

# MESHguide01